# Únase al portal del paciente de MyChildrensMercy

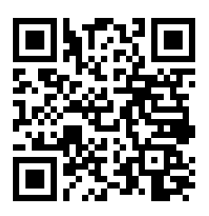

## ¿No está inscrito?

¡Ahora puede inscribirse en línea! Escanee el código QR para empezar.

El portal del paciente de MyChildrensMercy le brinda acceso a la información médica de su hijo las 24 horas del día, los 7 días de la semana. Además, usted podrá:

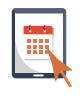

- 1. Reprogramar o cancelar una cita.
- 2. Ver resultados de análisis de laboratorio.
- 3. Enviar mensajes a sus profesionales de la salud.
- 4. Ver la lista de medicamentos.
- 5. Descargar el resumen de las visitas.
- 6. Ver el historial de vacunación.

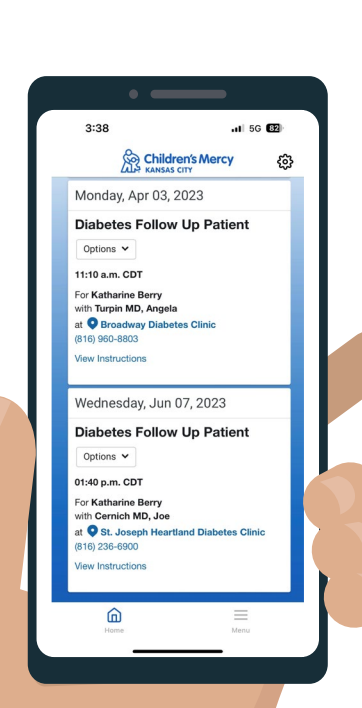

## Pídale más información a cualquier miembro de nuestro personal o a su equipo de atención, o vaya a cmkc.link/PortalFAQ

## ¿Preguntas técnicas?

Hay asistencia disponible las 24 horas del día llamando al (877) 621-8014.

## ¿Tiene preguntas sobre el acceso?

Póngase en contacto con el Departamento de Administración de la Información de Salud de Children's Mercy escribiendo a **mychildrensmercy@cmh.edu**.

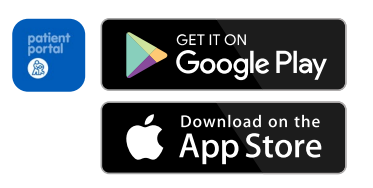

Acceda al portal del paciente en cualquier momento.

Una vez inscrito, puede acceder a la aplicación MyChildrensMercy.

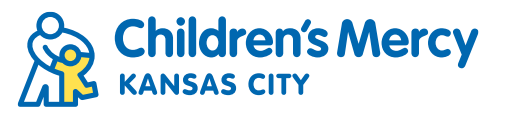

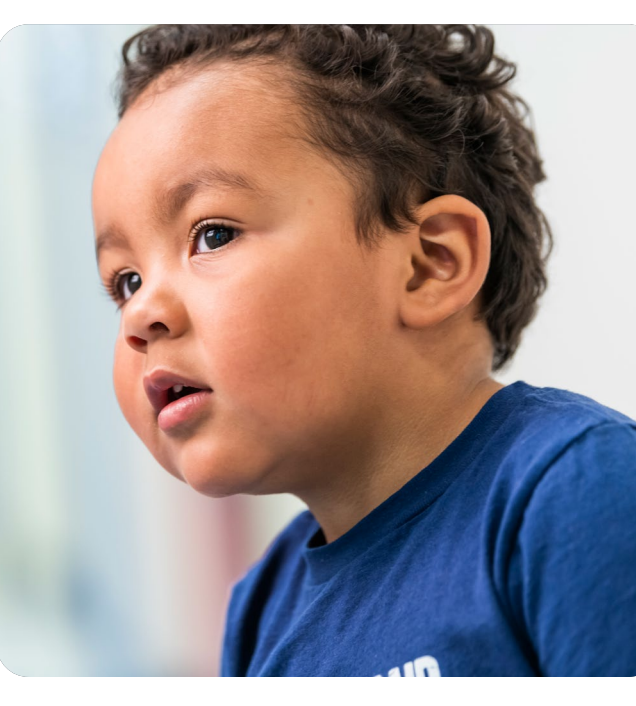

# Portal del paciente de MyChildrensMercy: configuración de la cuenta

Después de completar el formulario de autorización, recibirá una invitación. Por lo general, el correo electrónico llega dentro de un plazo de 48 horas laborables.

- En su invitación por correo electrónico, haga clic en "Accept Invitation to MyChildrensMercy". (Aceptar invitación a MyChildrensMercy)
- Stay connected with your health care team and access personal medical information anytime online

Get Started Click this link <mark>Accept Invitation to MyChildrensMercy</mark> and follow the steps outlined on the page

Don't forget to complete this process soon. This email invitation will expire after 90 days from the original invite.

#### Once You're Connected

- Visit MyChildrensMercy anytime to continue interacting with Children's Mercy Hospital. In the portal you will be able to:
- Manage and view appointments
  Check lab results.
- Send messages to your care team.
- View immunization history.
  View current medications.
- Access notes after an appointment

Questions about setting up your account? Support is available any time at 1 (877) 621-8014.

 Ingrese la fecha de nacimiento de su hijo y la respuesta a su pregunta de seguridad.
 Si eres un adolescente y estás creando tu propia cuenta, utilizarás tu propia fecha de nacimiento.

| ≡                                                    | ۷                        | Velcome to MyChildrensMercy                                                                                                    |
|------------------------------------------------------|--------------------------|----------------------------------------------------------------------------------------------------|
| MyChildrensMercy<br>log in to view heal<br>location. | / is your c<br>th inform | nline connection to Children's Mercy Hospital. MyChildrensMercy is an easy, secure way to<br>ation online (your child's or – if you are an older patient – your own), all in one central |
| Answer the                                           | e Seci                   | urity Question                                                                                                    |
| Please enter your                                    | child's da               | te of birth and provide the answer to your security question.                                                                                                    |
| Questions about s                                    | etting up                | your account? Support is available any time at 1.(877).621-8014.                                                                                                    |
| Date of birth                                        |                          |                                                                                                    |
| Month                                                | Day                      | Year                                                                                                    |
| November 🗸                                           | 28                       | 2017                                                                                                    |
| Enter the year as 4 di                               | gits.                    |                                                                                                    |
| Your postal code                                     |                          |                                                                                                    |
| 64108                                                |                          |                                                                                                    |
| The answer to this se                                | curity verif             | cation question may have been provided when you were invited to join.                                                                                                    |
| I agree to the C                                     | hildren's                | Mercy Hospital Terms of Use and Privacy Policy.                                                                                                    |
|                                                      |                          | ······································                                                                                                    |
| Next, Create You                                     | ir Accoun                | Cancel                                                                                                    |

#### 3. ¿Ya configuró su cuenta?

#### Sí: Si va a añadir un hijo adicional, haga clic en "Sign In" (Iniciar sesión).

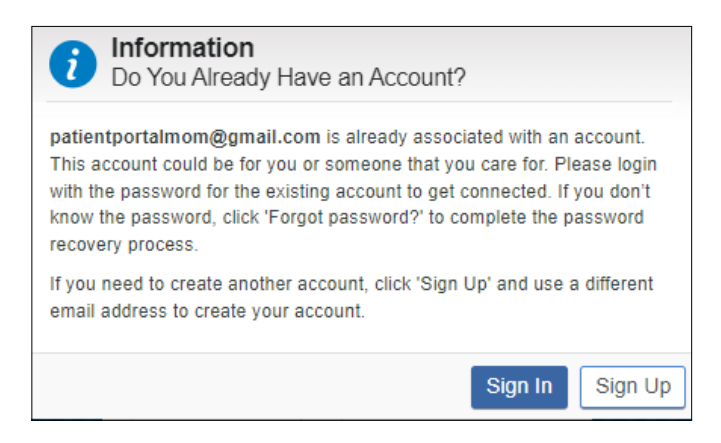

# NO: Ingrese SU información para crear una cuenta nueva.

| * First Name                                                         | * Date of Birth                                      |
|----------------------------------------------------------------------|------------------------------------------------------|
| Samantha                                                             | 01/01/1988                                           |
| * Last Name                                                          | * Username                                           |
| Berry                                                                | patientportalmom                                     |
| Mobile Number                                                        | * Email Address                                      |
|                                                                      | patientportalmom@gmail.com                           |
| Enter a valid 10-digit mobile number in the format XXX-XXX-<br>XXXX. | * Password                                           |
| * Gender                                                             |                                                      |
| Female •                                                             | * Confirm Password                                   |
| * Date of Birth                                                      |                                                      |
| 01/01/1988                                                           | Show password I accept the Terms and Privacy Policy. |

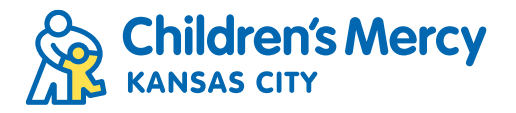

# Portal del paciente de MyChildrensMercy: restablecimiento de contraseña

1. Para restablecer su contraseña, haga clic en "Forgot password?" (¿Olvidó su contraseña?).

| Children's Mercy<br>KANSAS CITY |               |  |  |  |
|---------------------------------|---------------|--|--|--|
| SIGN IN TO MYCHILDRENSMERCY     |               |  |  |  |
| * Email address or username     |               |  |  |  |
| patientportalmom@gmail.com      |               |  |  |  |
| * Password                      |               |  |  |  |
|                                 | Show password |  |  |  |
| Forgot password?                | SIGN IN       |  |  |  |
| Don't have an account?          | SIGN UP       |  |  |  |

3. Se le enviará un código a su correo electrónico.

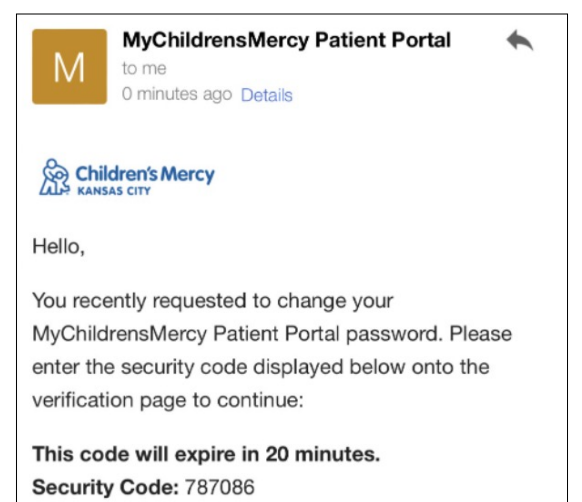

#### 5. Ingrese su contraseña nueva.

| Children's Mercy        |               |  |  |  |  |  |
|-------------------------|---------------|--|--|--|--|--|
| NEW PASSWORD            |               |  |  |  |  |  |
| Enter your new password |               |  |  |  |  |  |
| * Password              |               |  |  |  |  |  |
| •••••                   |               |  |  |  |  |  |
|                         | Show password |  |  |  |  |  |
| * Confirm Password      |               |  |  |  |  |  |
| •••••                   |               |  |  |  |  |  |
|                         | Show password |  |  |  |  |  |
|                         | CANCEL SUBMIT |  |  |  |  |  |

2. Ingrese el correo electrónico asociado a la cuenta.

| Children's Mercy                                                 |     |
|------------------------------------------------------------------|-----|
| PASSWORD RESET                                                   |     |
| We will send you an email with a code to reset your<br>password. |     |
| * Email address or username                                      |     |
| patientportalmom@gmail.com                                       |     |
| CANCEL                                                           | Г   |
| English (United States)  Privacy Ter                             | rms |

#### 4. Ingrese el código y haga clic en "Submit" (Enviar).

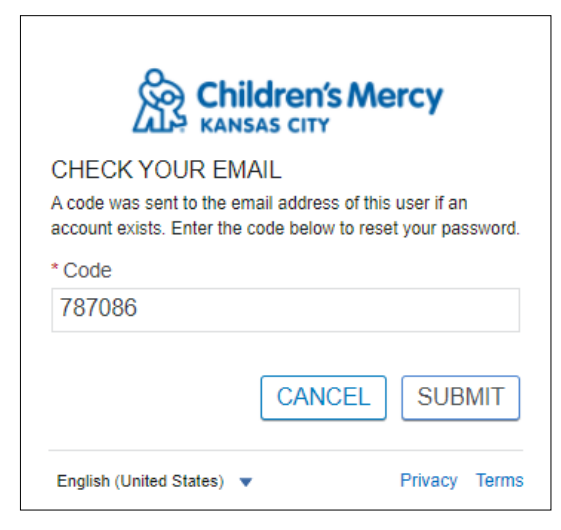

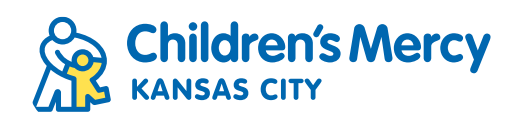